## CSR Creation and Installation for HSphere Webserver

## How to generate a CSR in HSphere Web Server

- 1. From the control panel home page, click on SSL, then enable SSL for the domain you are securing.
- 2. Go to the next page, 'SSL Certificate Signing Request Parameters'. Fill in the blanks that exist, if any, and click Submit.

| SSL Certificate Signing Request Parameters |                     |  |
|--------------------------------------------|---------------------|--|
| Site Name                                  | katon.psoft.net     |  |
| e-mail                                     | katon@psoft.net +   |  |
| Company                                    | Positive Software * |  |
| Organization Unit                          |                     |  |
| Locality                                   | Austin +            |  |
| State                                      | Texas               |  |
| State (if other)                           | •                   |  |
| Country                                    | United States       |  |
| Submit                                     |                     |  |

3. This will generate three files: A Certificate Signing Request (CSR), a Private Key, and a Temporary SSL Certificate. You must save the Private Key and CSR and store them as text files in a safe place. They are necessary later for the installation of your SSL certificates.

| SL Certificate Signing Request                                                                                                    | SSL Certificate Signing Request                                          |  |  |
|----------------------------------------------------------------------------------------------------|--------------------------------------------------------------------------|--|--|
| BEGIN CERTIFICATE REQUEST<br>IIB1zCCAUACAQAwgZYxCzAJBgNVBAYTA1VBMQswCQYDVQQIEwJOQTENMAsGA<br>xMETH2pdjEaMBgGA1UEChMRUG9zaXRpdmUgU29mdHdhcmUxFjAUBgNVBAsTD<br>CBzcGVjaWZpZWQxFzAVBgNVBAMTDnd3dy5paS5sdm12LnVhMR4wHAYJKoZIh<br>QkBFg9rYXRvbkBwc29mdC5u2XQwgZ8wDQYJKoZIhvcNAQEBBQADgYOAMIGJA<br>MPW1ifPj43obbkUct1ztWW6Sq2NCA7NVwbf1RuNHzj2RIOnJin1297IRN+iI<br>/o+ySgW1HE1X5LuJvvug/qP3bjeuXm7CBx52WCJcYgw9R33mBf22PWqT9fNh<br>zSWNNFPsFs/sajduxI1cb4HZBfrOSpyU9TPvHj6OtUXAgMBAAGgADANBgkqh<br>WOBAQQFAAOBgQC3ywZhJoj3LMdOTHVf6W3JT2fcKvyC6/MYcCxOtkGXqddh2<br>ga69SmyUFONLzDGtD/DBGoXtaRNQU1Xwr2fYCkHRnnxRhNB6iuQTJkr1Pyyk | 1UE<br>USV<br>vcN<br>oGB<br>3iQ<br>qGu<br>kiG<br>dLV<br>OTk •            |  |  |
| SL Server Private Key                                                                                                    |                                                                          |  |  |
| BEGIN RSA PRIVATE KEY<br>IICXgIBAAKBgQDD1pYnz4+N6G25FHLdc7V1ukqtjQgOzVcG35UbjR849kSNJ<br>WfeyETfoiN4kIP6PskoFtRxNV+S7ib77oP6j9243r15uwgced1giXGIMPUd9<br>WT1qk/XzYahsGmU1jTRT7BbP7Go3bsSJXG+B2QX69Eqc1PUz7x4+jrVFvIDA<br>.oGACTBRXU7U2oCOXUHDXfam5T4HcPsODJW/5pepBGDrvR14+/KBTOix1fcpn<br>3TAbIZzo8jmcOVjNZ6s/5c12BNEtaGWR8YOqCVE7wKC+O/3+BKAjF8AkxU08<br>8CPo1rt/ImEi/+oxnRWKhUVrdoT3J613kmJuUsgPzNrDYkCQQDmgE1MD1piB<br>J20CUWgTpx934UUKP1LoMRUuuuPkS3SKiTTjA9ULCdAhgW/DEAUHn6XE+RgT<br>sWg6m9NAkEA2YCk6KvXOSu+hFcR+B+jHD2aO/9ubT3Lb5UR2+mVWGzYxhgOe<br>HcYH9yEQx4RKP5G88s2VImaNYDcQOZr8vJBAJV7HSW3SzEIfXgevp8T/QDyG    | yYp<br>SgX<br>QAB<br>CCc<br>Dhv<br>c9A<br>rJq<br>g2x<br>hCT <del>v</del> |  |  |
| emporary SSL certificate                                                                                                    |                                                                          |  |  |
| BEGIN CERTIFICATE<br>(IICvjCCAiugAvIBAgIBATANBgkqhkiG9vOBAQQFADBKMQsvCQYDVQQGEvJVQ<br>(AsGA1UECBMETHZvdjENMAsGA1UEBxMETHZvdjEOMAvGA1UEChMFUHNvZnQxD<br>gNVBAMTBE9sZVcwHhcNMDEvNzAyMTYxOTUOUhcNMDIvNzAyMTYxOTUOVjCB1<br>(AkGA1UEBhMCVUExCzAJBgNVBAgTAk5BMQ0vCvYDVQQHEvRMdm12MRowGAYDV<br>(xFQb3NpdG12Z5BTb2Z0d2FyZTEVMBQGA1UECxMNTm90IHNvZUNpZm11ZDEXM<br>(1UEAxMOd3d3Lm1pLmx2aXYudWExHjAcBgkqhkiG9v0BCQEVD2thdG9uQHBzb                                                                                                    | TEN<br>TAL<br>JEL<br>QQK<br>BUG                                          |  |  |

4. Copy and save the CSR into text file and submit to us for our process.

## Installing the Primary SSL Certificate file (your\_domain\_name.crt)

- 1. Save the Primary and Intermediate Certificate files you received to the directory where you saved your certificate and key files.
- 2. On the control panel home page, click on SSL. Enter the Web Service area and click on the Edit button under SSL.
- An upload form will open; in the box labeled 'Install Certificate based on previously...', paste the contents of your Primary Certificate File (your\_domain.crt). The certificate can be opened with a text editor like Notepad. Include the BEGIN and END tags (see example below) -- Upload it.

-----BEGIN CERTIFICATE----text ... -----END CERTIFICATE-----

| Edit SSL                                                                                |                   |   |
|-----------------------------------------------------------------------------------------|-------------------|---|
| Domain<br>Name:                                                                         | your_domain.com   |   |
|                                                                                         | Certificate File: | Ī |
| Install<br>Certificate<br>based on<br>previously<br>generated<br>Certificate<br>request | upload            |   |

**\*\*NOTE:** You must also install the intermediate certificate (using the instructions below) before browsers can properly authenticate the certificate.

## Installing the Intermediate SSL Certificate file

In a similar manner, paste the contents of the Intermediate Certificate File to the 'Certificate Chain File' box. Some versions of H-Sphere label this box 'Certificate Authority File'. Click on Install.

|             | <u> </u> |
|-------------|----------|
|             |          |
|             |          |
| Certificate |          |
| Chain File  |          |
|             |          |
|             | × .      |
|             | Install  |
|             |          |

Your certificate is now properly installed. Make sure to keep backup copies of all your key and certificate files in a secure place. This way you will be able to restore your SSL Certificate if the server crashes.